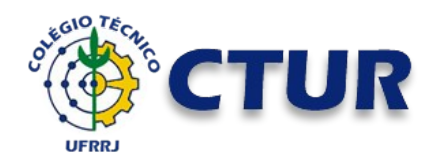

# CTUR COLÉGIO TÉCNICO DA UFRRJ TIC – Tecnologia da Informação e Comunicação

Como configurar número de telefone e e-mail para recuperação de senha

1 - Acesse o site do Google (<u>https://www.google.com.br/</u>). Se você estiver logado com uma conta no Google, desconecte-a para realizar novo login. Clique no botão "Fazer login".

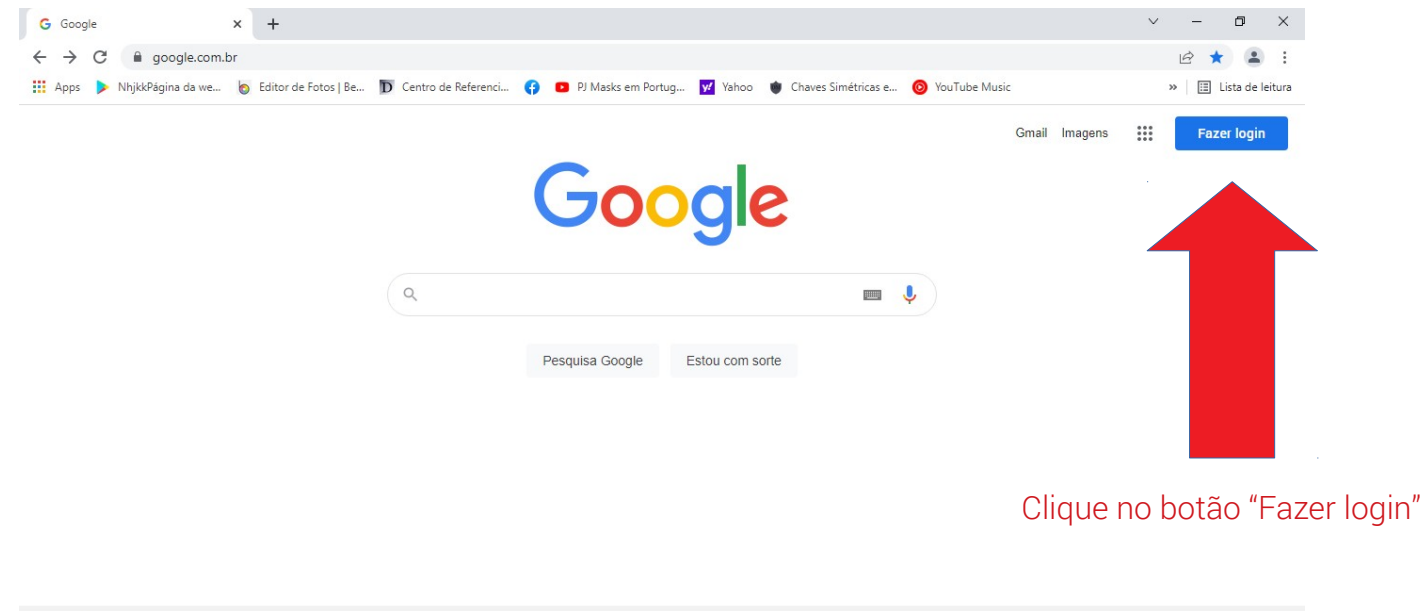

| Br | asil |                 |             |                    |         |   |          |   |   |   |   | Ativar o Windows                                                                |
|----|------|-----------------|-------------|--------------------|---------|---|----------|---|---|---|---|---------------------------------------------------------------------------------|
| S  | obre | Publicidade     | Negócios    | Como funciona a Pe | esquisa |   |          |   |   |   |   | Acesse Configurações para ativar o Windows.<br>Privacidade Termos Configurações |
|    | م    | Digite aqui par | a pesquisar | Ħ                  | it 📻    | 8 | <b>6</b> | 0 | * | N | 6 | 🬔 29℃ へ 🖄  Ф)) POR 11:11<br>● 29℃ へ 🖄  Ф)) PTB 25/02/2022 🖏                     |

2 - Digite o seu e-mail institucional (ex: fulano@ufrrj.br).

Quando você solicitou a criação, você recebeu o seu e-mail institucional e uma senha provisória para o primeiro acesso. Veja sua caixa de mensagem para obter as informações necessárias.

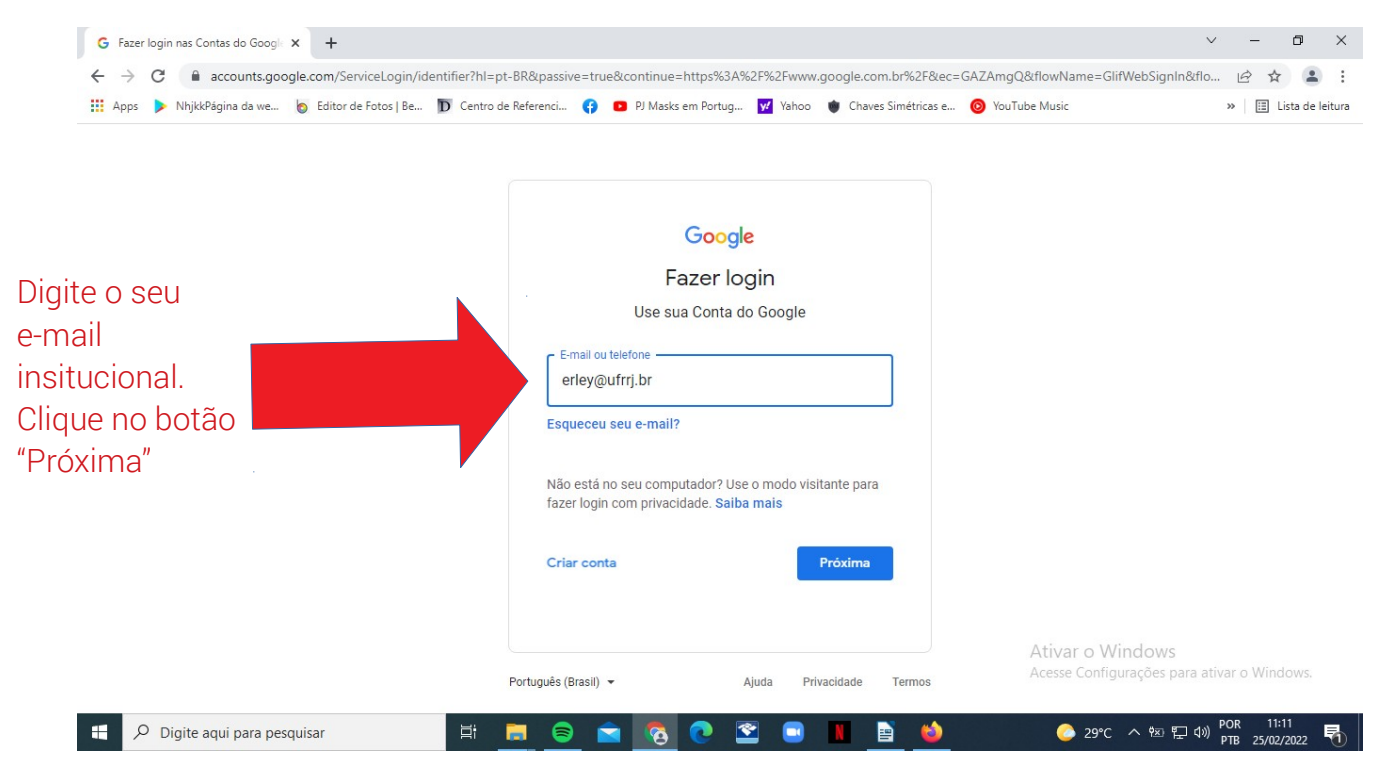

### 3 – Caso apareçam duas opções de conta no Google, clique em "Conta do Google Workspace".

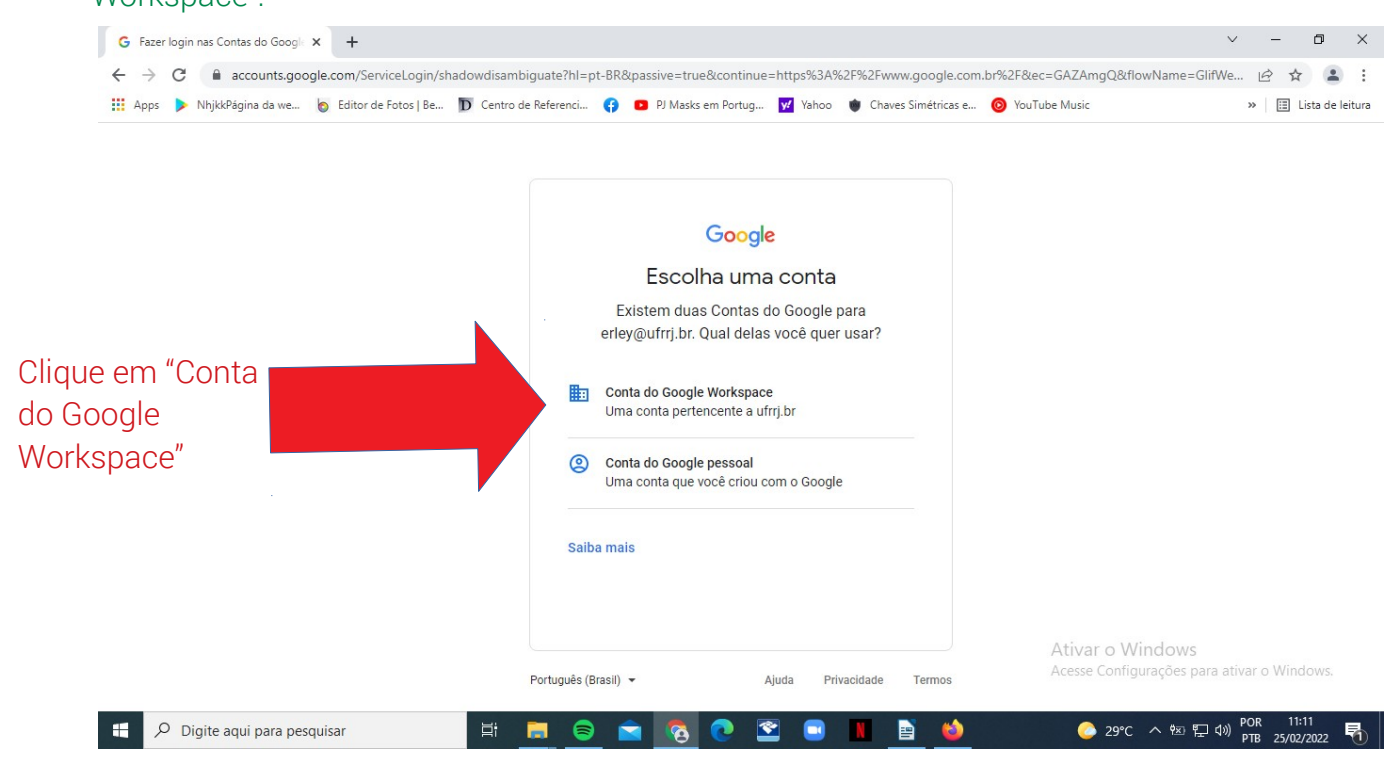

| 🛄 Apps 🕨 NhjkkPågina da we 🍗 Editor de Fotos   Be | 👿 Centro de Referenci 🚱 💶 PJ Masks em Portug 🕎 Yahoo 🐞 Chaves Simétricas e 🙆 YouTube Music | » 🔲 Lista de la |
|---------------------------------------------------|--------------------------------------------------------------------------------------------|-----------------|
| ite a sua<br>iha.                                 | Google   ERLEY DE SOUZA COSTA   CAVALCANTE     @ erley@ufrrj.br ~     Digite sus senha     |                 |
|                                                   | Ativar o Win                                                                               | idows           |

4 – Digite a senha que você recebeu para o primeiro acesso. Clique em "Próxima".

5 – Verifique se aparece a primeira letra do seu e-mail institucional. Clique na letra e, depois, clique no botão "Gerenciar sua Conta do Google"

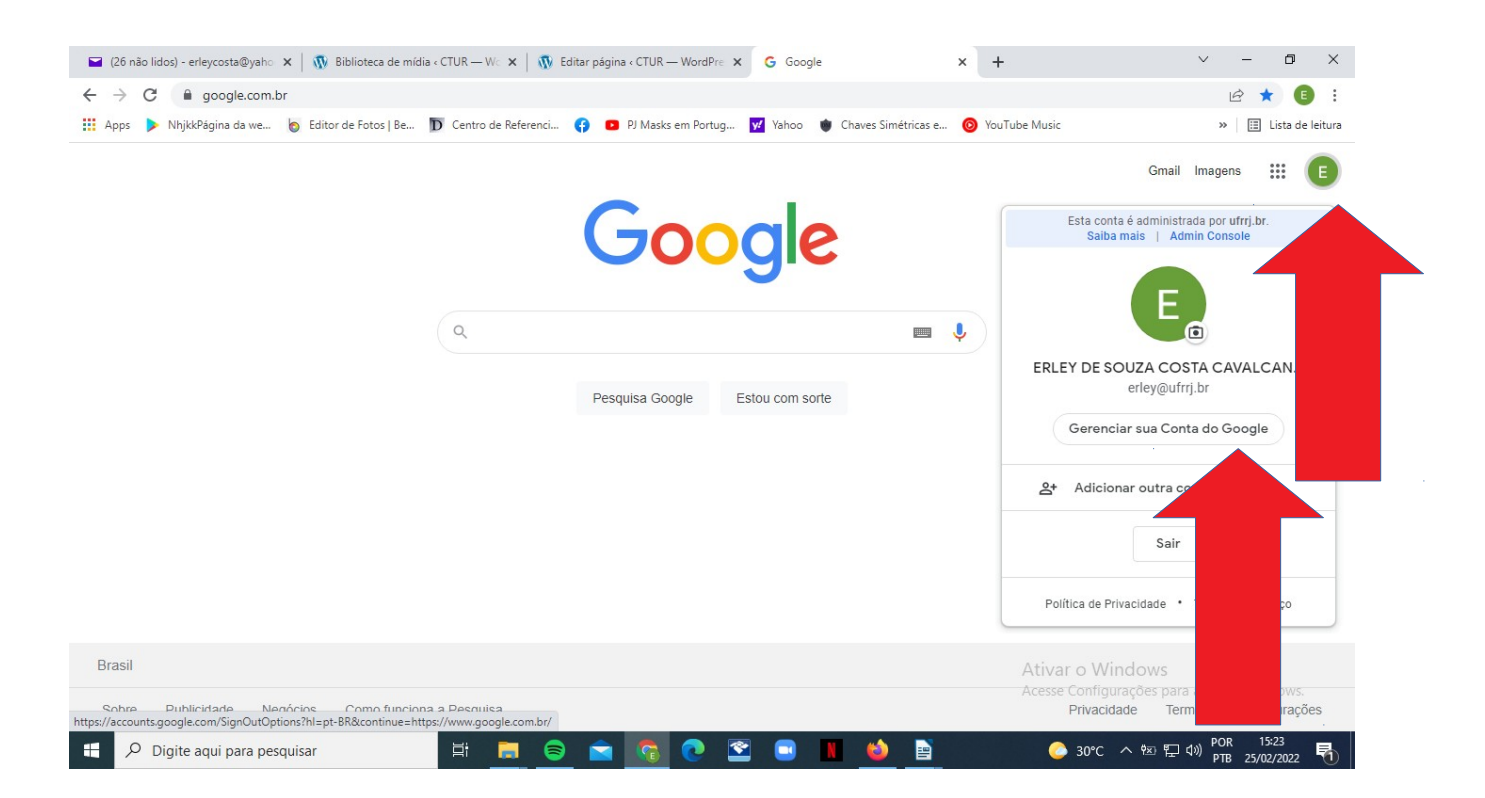

#### 6 - Clique em "Segurança".

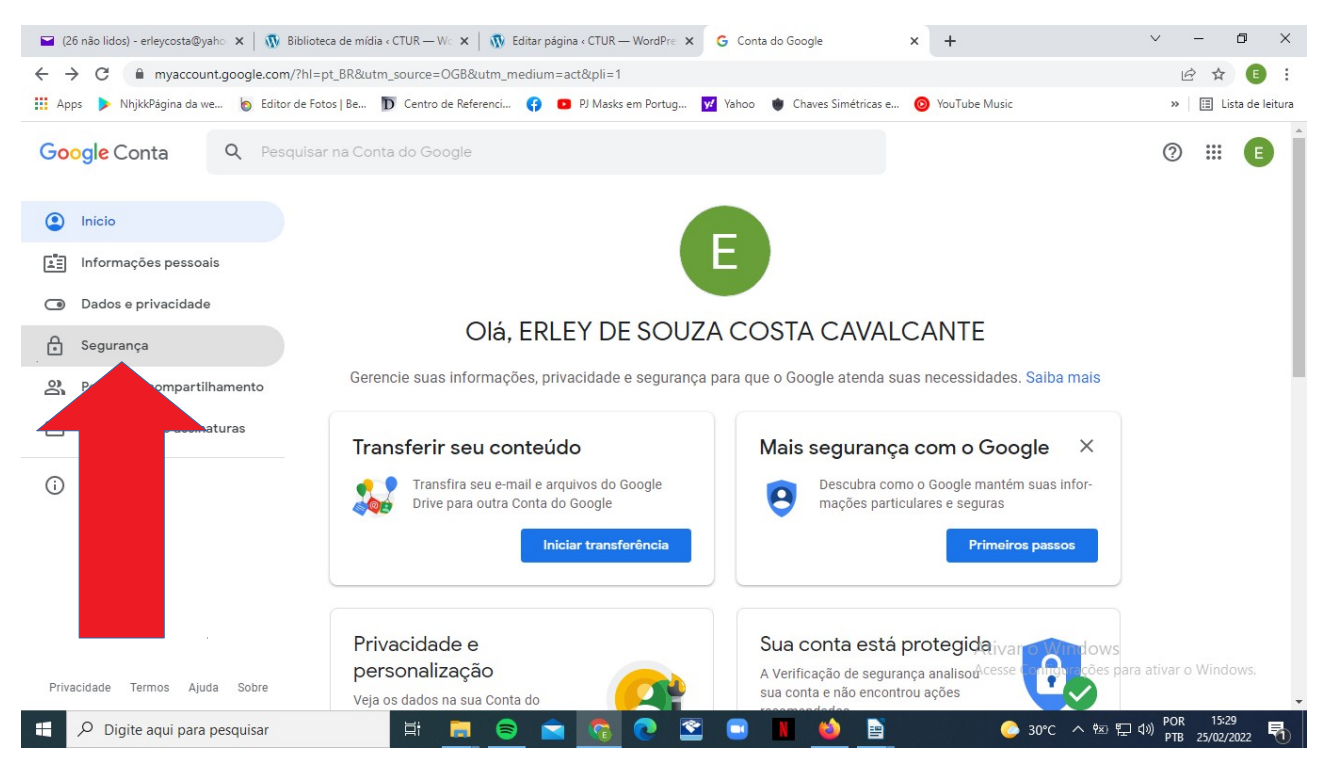

#### 7 - Clique em "Telefone de recuperação" para inserir e/ou alterar o número de telefone.

| → C   myaccount.google.com/seco                                                       | urity?hl=pt_BR                                                                                                    |                                                                 |                                             | 🖻 🖈 🔳 :              |
|---------------------------------------------------------------------------------------|----------------------------------------------------------------------------------------------------|-----------------------------------------------------------------|---------------------------------------------|----------------------|
| Apps 🕨 NhjkkPágina da we 👩 Editor de Fo                                               | otos   Be 🔟 Centro de Referenci 🚯 💶 PJ Masks e                                                                                                    | em Portug 💅 Yahoo 🐞 Chaves Simétricas e 🧿                       | YouTube Music                               | » 🗄 Lista de leitur  |
| Google Conta Q Pesquise                                                               | ar na Conta do Google                                                                                                    |                                                                 |                                             | 0 🏼 🔳                |
| <ul> <li>Inicio</li> <li>Informações pessoais</li> <li>Dados e privacidade</li> </ul> | Maneiras de verificar sua iden<br>Esses métodos podem ser usados para confir<br>que está fazendo login ou para entrarmos em<br>dade suspeita for detectada na sua conta | ntidade<br>rmar se é realmente você<br>contato se alguma ativi- |                                             |                      |
| Segurança<br>Pessoas e compartilhamento                                               | Telefone de recuperação                                                                                                    | (21) 97628-3707                                                 | >                                           |                      |
| Pagamentos e assinaturas                                                              | E-mail de recupera                                                                                                    | erleycosta@yahoo.com.br                                         | >                                           |                      |
| j) Sobre                                                                              | Seus dispositiv<br>No momento, sua Contestá cone<br>Windows<br>Rio de Janeiro,                                                                                          | ctada nestes dispositivos                                       |                                             |                      |
| Privacidade Termos Ajuda Sobre                                                        | Windows         Rio de Janeiro, Brasil - 10 de fev.                                                                                                    |                                                                 | Ativar o Windows<br>Acesse Configurações pa | ra ativar o Windows. |
| Q Digite agui para pesquisar                                                          | Encontrar um dispositivo perdido                                                                                                    | o 🔊 🖬 🔳 龄 🖻                                                     | <br>ລາງ ເບັນ ຫຼື                            | en 15:31 در الم      |

# 8 – Digite a senha do seu e-mail institucional e clique em "PRÓXIMA".

| 🖬 (26 não lidos) - erleycosta@yaho 🗴   🖏 Biblioteca de mídia < CTUR — Wo x   🖏 Editar página < CTUR — WordPre x G Fazer login nas Contas do Google x 🕂                                                                                                    | - | - 6     | y X          |
|----------------------------------------------------------------------------------------------------|---|---------|--------------|
| ← → C 🌘 accounts.google.com/signin/v2/challenge/pwd?continue=https%3A%2F%2Fmyaccount.google.com%2Fsigninoptions%2Frescuephone%3Fcontinue%3Dhttps%3A%2F%2Fmyaccount.google.com%2Fsigninoptions%2Frescuephone%3Fcontinue%3Dhttps%3A%2F%2Fmyaccount.google.com%2Fsigninoptions%2Fsigninoptions%2Fsigninoptinoptions%2Fsigninoptions%2Fsigninoptions%2Fsigninoptions%2Fsignino | Ø | ☆       | <b>E</b> :   |
| 🛗 Apps 🕨 NhjkkPägina da we 🌘 Editor de Fotos   Be Ď Centro de Referenci 😝 🖸 PJ Masks em Portug 💅 Yahoo 🐞 Chaves Simétricas e 🧿 YouTube Music                                                                                                    | » | 🖽 Lista | a de leitura |

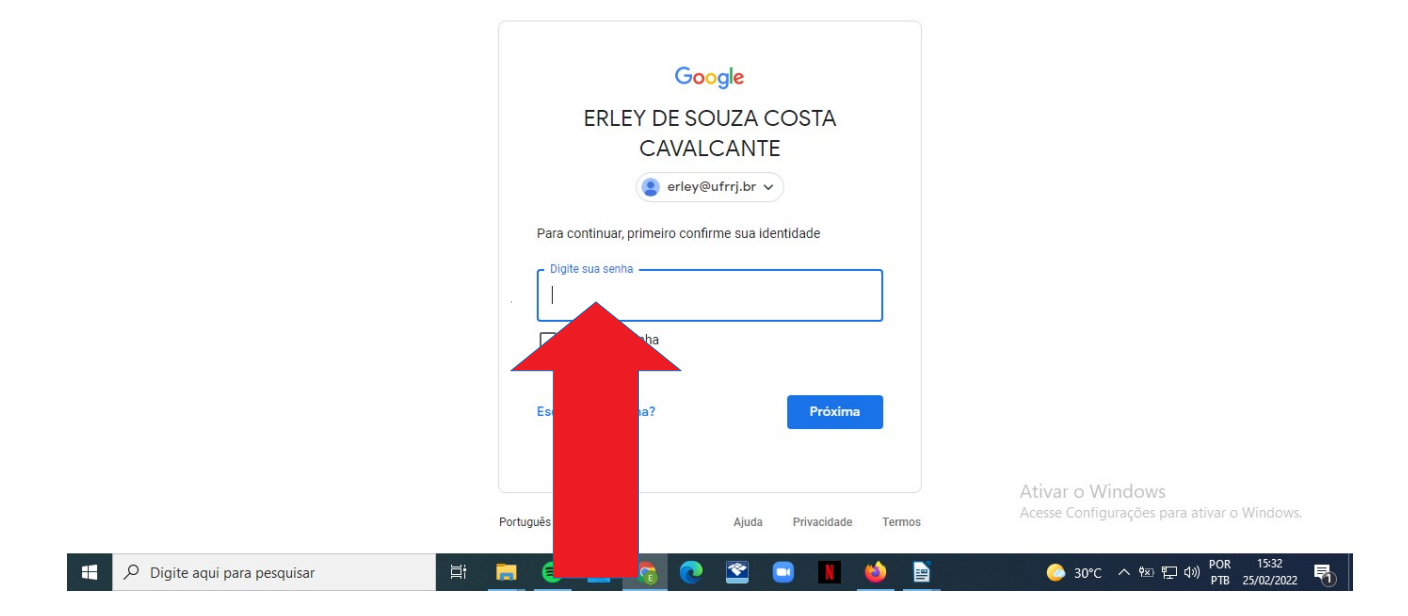

# 9 – Clique na figura do lápis para digitar o número do telefone.

| Google Conta |                                                                                                    | 0 III 🗉 |
|--------------|----------------------------------------------------------------------------------------------------|---------|
|              | ← Telefone de recuperação                                                                                                    |         |
|              | Seu número de telefone de recuperação será usado para entrarmos em contato com você se<br>detectarmos uma atividade incomum na sua conta ou se ela for acidentalmente bloqueada.<br>Ao mudar seu telefone de recuperação, você pode escolher receber os códigos de login no telefone de<br>recuperação anterior por uma semana. Salba mais |         |
|              | <ul> <li>(21) 97628-3707</li> </ul>                                                                                                    |         |
|              | Pode haver outros números associados à sua Conta do Google. Gerencie s<br>telefone                                                                                                    |         |
|              | Ativar o Wir                                                                                                    | idows   |

#### 10 - Digite o número do telefone e clique em "ATUALIZAR".

| 🖬 (26 não lidos) - erleycosta@yaho 🗙   🐧 Bibliote                  | ca de mídia « CTUR — W 🗙 🕴 🔞 E                          | Editar página « CTUR — WordPre 🗙 🛛 G Te                            | lefone de recuperação 🗙 🚽                 |                              | ~ — d     | ) ×          |
|--------------------------------------------------------------------|---------------------------------------------------------|--------------------------------------------------------------------|-------------------------------------------|------------------------------|-----------|--------------|
| $\leftrightarrow$ $\rightarrow$ C $($ myaccount.google.com/signing | noptions/rescuephone?continue=                          | =https://myaccount.google.com/security                             | ?hl%3Dpt_BR&rapt=AEjHL4P8OpS              | ekxAjiG5kcyIRuVA5qhsDHvWOwoP | r 🖻 ✿     | <b>E</b> :   |
| 🗰 Apps 🕨 NhjkkPágina da we 🍗 Editor de Fot                         | os   Be D Centro de Referenci                           | 😗 💿 PJ Masks em Portug 😾 Yaho                                      | o 🐞 Chaves Simétricas e 🧿 Yo              | uTube Music                  | » 🖽 Lista | ) de leitura |
| Google Conta                                                       |                                                         |                                                                    |                                           |                              | ⊘ Ⅲ       | Ð            |
|                                                                    | ← Telefone de                                           | recuperação                                                        |                                           |                              |           |              |
|                                                                    | Seu número de telefone de re<br>detectarmos uma ativida | ecuperação será usado para entrarmos                               | s em contato com você se<br>te bloqueada. |                              |           |              |
|                                                                    | Ao mudar seu telefone de<br>recuperação anterior por    | Atualizar número                                                   | imes s de login no telefone d             | le                           |           |              |
|                                                                    | (21) 97628-370                                          | <ul> <li>+5521976283707</li> <li>Seu núme será usado pa</li> </ul> | ara fins                                  |                              |           |              |
|                                                                    | Pode haver outros nú<br>telefone                        | de se lo, para ajudi<br>anecupi<br>sua sen                         | ar você<br>Juecido seus números de        |                              |           |              |
|                                                                    |                                                         | CELAR ATUA                                                         | LIZAR                                     |                              |           |              |
|                                                                    |                                                         |                                                                    |                                           |                              |           |              |
|                                                                    |                                                         |                                                                    |                                           |                              |           | NS           |
| Privacidade Termos Ajuda Sobre                                     |                                                         |                                                                    |                                           |                              |           |              |
| 🗄 🔎 Digite aqui para pesquisar                                     | 🛱 📻 😂                                                   | 🖻 💿 🛜 🖻                                                            | 👏 📄                                       | C へ 転 見 d)                   | POR 15:34 | 22 🖏         |
|                                                                    |                                                         |                                                                    |                                           |                              |           |              |
|                                                                    |                                                         |                                                                    |                                           |                              |           |              |

### 11 - Clique em "E-mail de recuperação" para inserir e/ou alterar o e-mail.

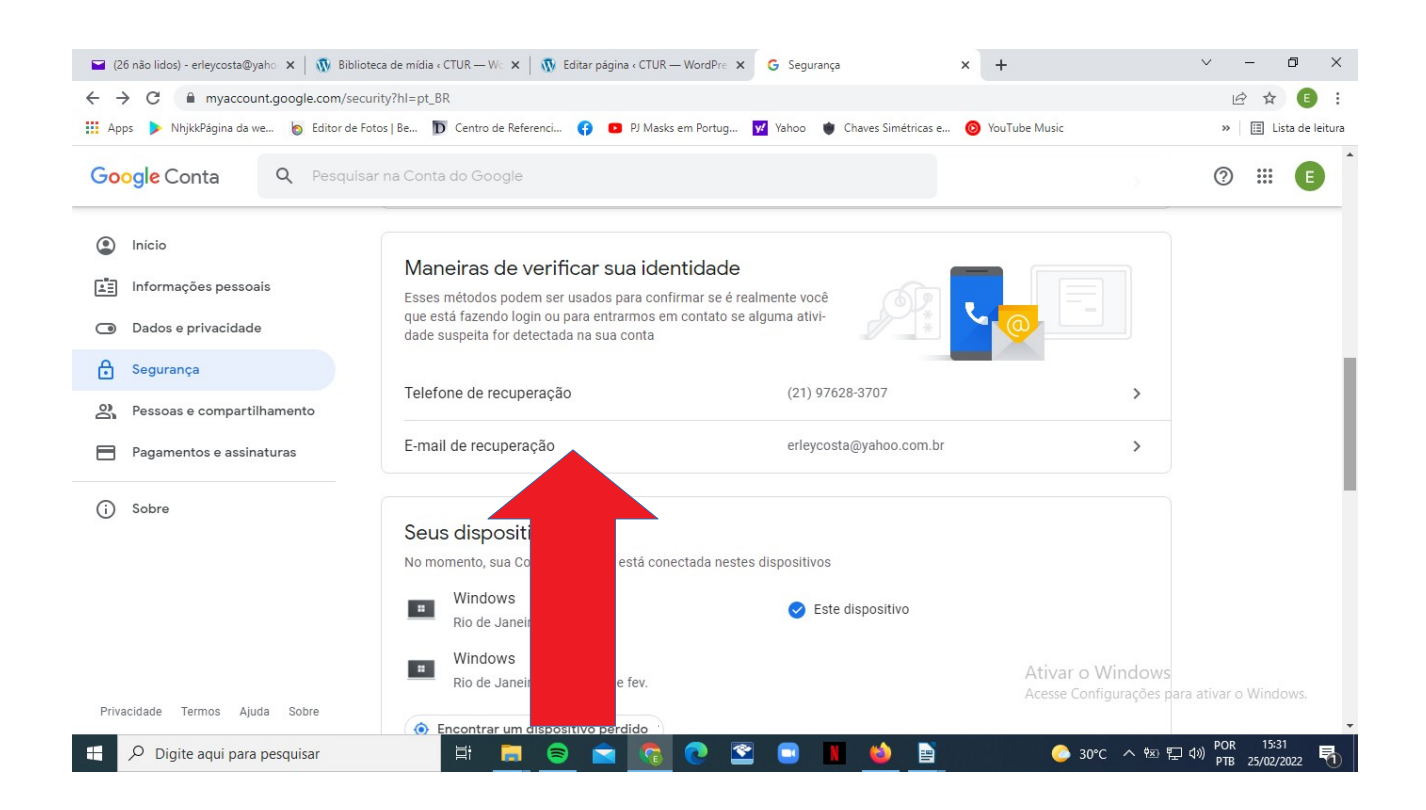

# 12 – Digite a senha do seu e-mail institucional e clique em "PRÓXIMA".

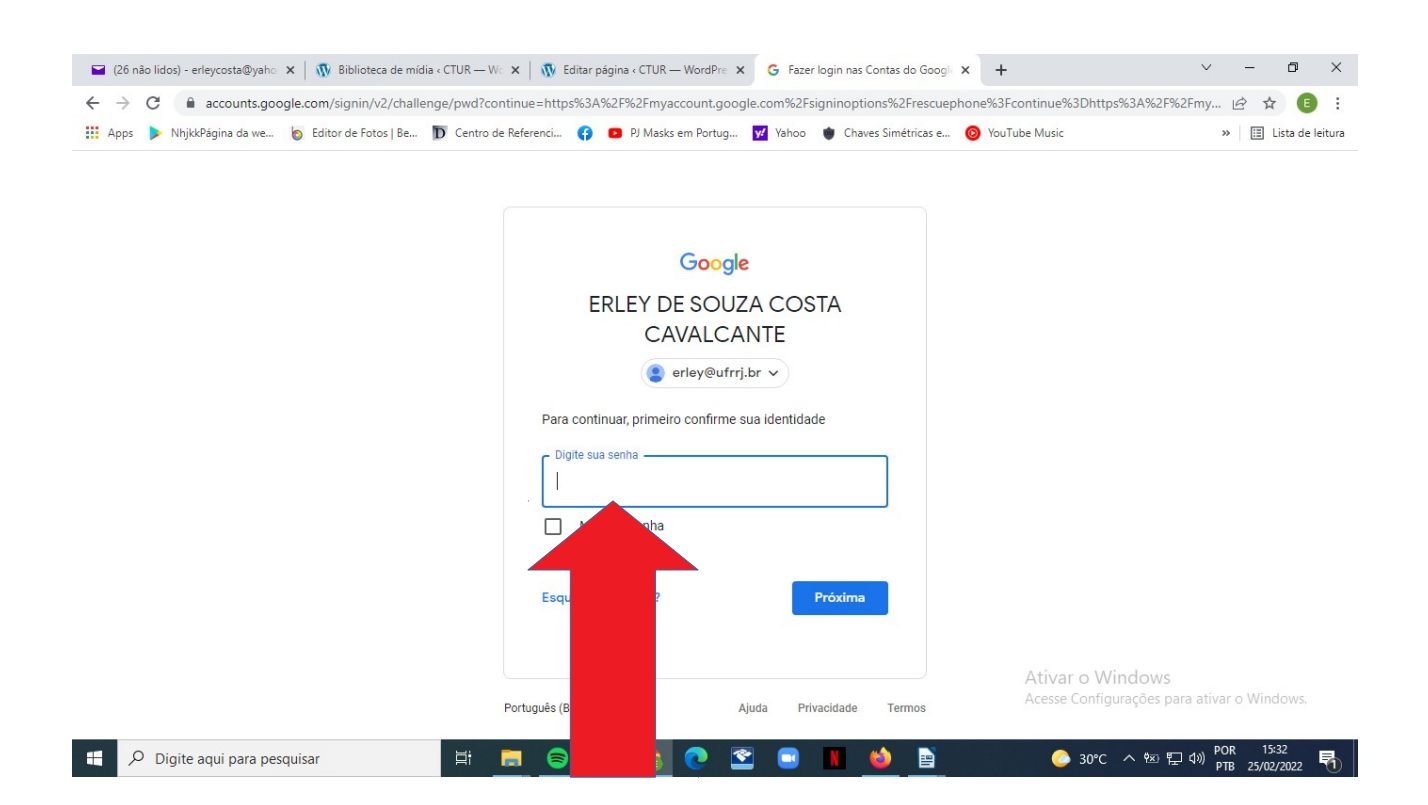

# 13 – Digite um outro e-mail que você já utiliza e clique em "Próxima".

| 🖴 (28 não lidos) - erleycosta@yaho 🗙   💀 Biblioteca de mídia « CTUR — Wo 🗙   💀 Editar página « CTUR — WordPre 🗴 🧲 E-mail de recuperação                                                                                                    | × +                                             | ~ -          | - 0                | ×          |
|----------------------------------------------------------------------------------------------------|-------------------------------------------------|--------------|--------------------|------------|
| ← → C 🔒 myaccount.google.com/recovery/email?continue=https://myaccount.google.com/security?hl%3Dpt_BR&rapt=AEjHL4PZGtvl-IIEfby                                                                                                    | gwqeZZfd-u0leAnY1Qegy0nd3a1BPvj0YA1             | Z 🖻          | ☆                  | <b>E</b> : |
| 🔛 Apps 🕨 NhjikkPágina da we 🧑 Editor de Fotos   Be р Centro de Referenci 🚱 💶 PJ Masks em Portug 📝 Vahoo 🐞 Chaves Simétricas e                                                                                                    | O YouTube Music                                 | »            | 🗉 Lista            | de leitura |
| Google Conta                                                                                                    |                                                 | ?            | ***                | Ð          |
| < E-mail de recuperação                                                                                                    |                                                 |              |                    |            |
| Seu e-mail de recuperação será usado para entrarmos em contato com você<br>se detectarmos uma atividade incomum na sua conta ou se o acesso for<br>acidentalmente bloqueado.<br>Ao mudar seu e-mail de recuperação, você pode escolher receber os códigos<br>de login no endereço anterior por uma semana. Saiba mais                                                                                                    |                                                 |              |                    |            |
| SEU E-MAIL DE RECUPERAÇÃO<br>erleycosta@yahoo.com.br<br>Cancelar Próxima                                                                                                    |                                                 |              |                    |            |
| Privacidade Termos Ajuda Sobre                                                                                                    | Ativar o Windows<br>Acesse Configurações para a | itivar o \   | Vindov             | is.        |
| 1 Digite aqui para pesquisar 1 Digite aqui para pesquisar 2 Digite aqui para pesquisar 2 Digite aqui pa | 🌽 30°C へ 🖘 聖 40                                 | POR<br>PTB 2 | 15:37<br>(5/02/202 | 2          |

14– Verifique se o telefone de recuperação e o e-mail de recuperação foram inseridos com sucesso.

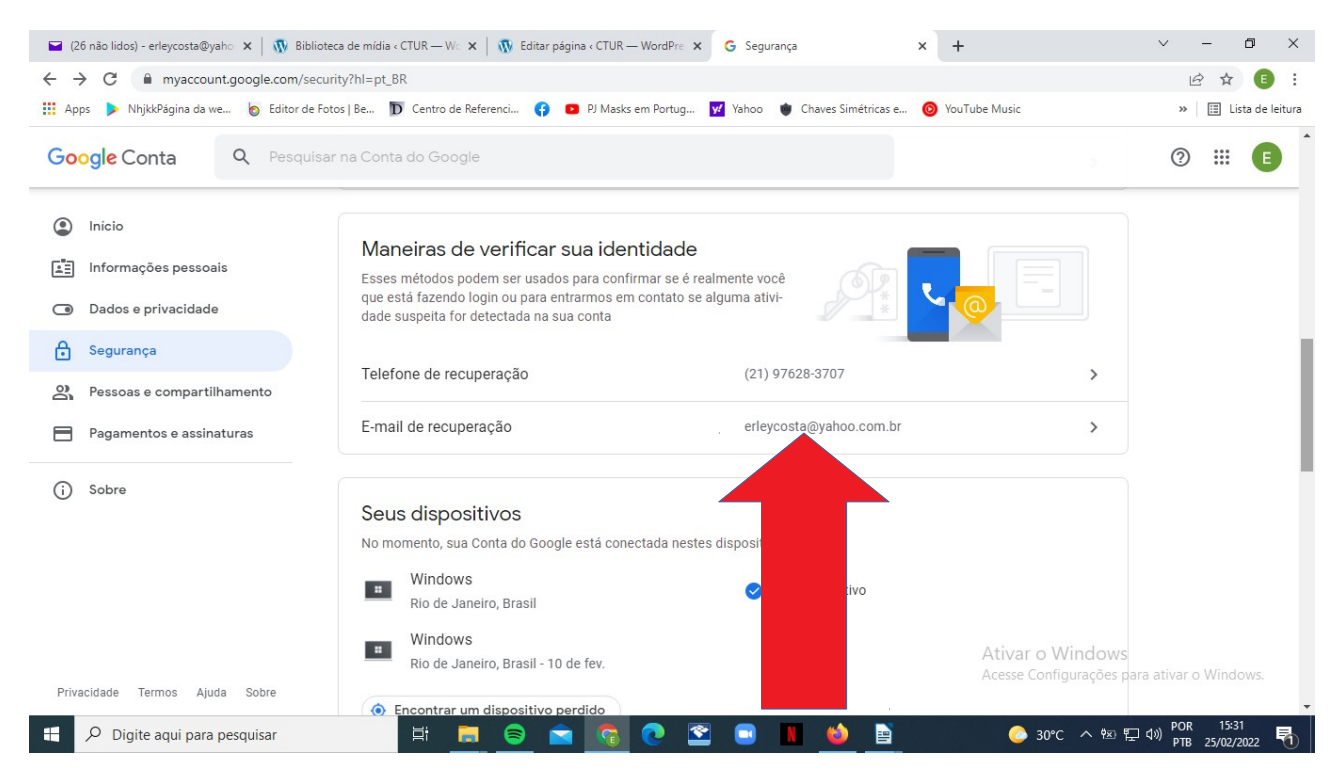

15 – A partir deste momento, caso você esqueça a senha utilizada para acessar o seu email institucional, poderá recuperá-la através de uma mensagem enviada pelo Google para o seu número de telefone celular e/ou e-mail de recuperação. Para solicitar a senha, basta clicar em "Esqueceu seu e-mail?" na tela de login do Google.

| C la accounts.google.com/ServiceLogin/identifier?elo=1&flowName=GlifWebSignIn&flowEntry=ServiceLogin                                                                                                    | 12 \$                |
|----------------------------------------------------------------------------------------------------|----------------------|
| 🏢 Apps 🕨 NhjkkPågina da we 🧑 Editor de Fotos   Be 🗊 Centro de Referenci 😝 💶 PJ Masks em Portug 🗹 Yahoo 🐞 Chaves Simétricas e 🔞 YouTube Music                                                                                                   | » 🛛 🖽 Lista de leite |
| Google         Fazer login         Use sua Conta do Google         Emai ou teléfore         Esqueceu seu e-mai?         Vise o modo visitante para         Criar       Próxima         Ortugués (Br       Ajuda       Privacidade       Termos | var o Windows.       |

Caso ocorram dúvidas que não foram respondidas neste tutorial, envie uma mensagem detalhando o problema para o e-mail @ctur.tic@ufrrj.br.

Atenciosamente,

Erley Cavalcante Assistente de TI CTUR/UFRRJ @ctur.tic@ufrrj.br

02/03/2022.